## 光明國中度新生編班測驗步驟

\*請同學先查詢<u>臨時編班班級及座號</u>,並<u>準備身分證字號後4碼</u>。
\*一共有7個區段,請依照「紅色箭頭」指示依序完成測驗。

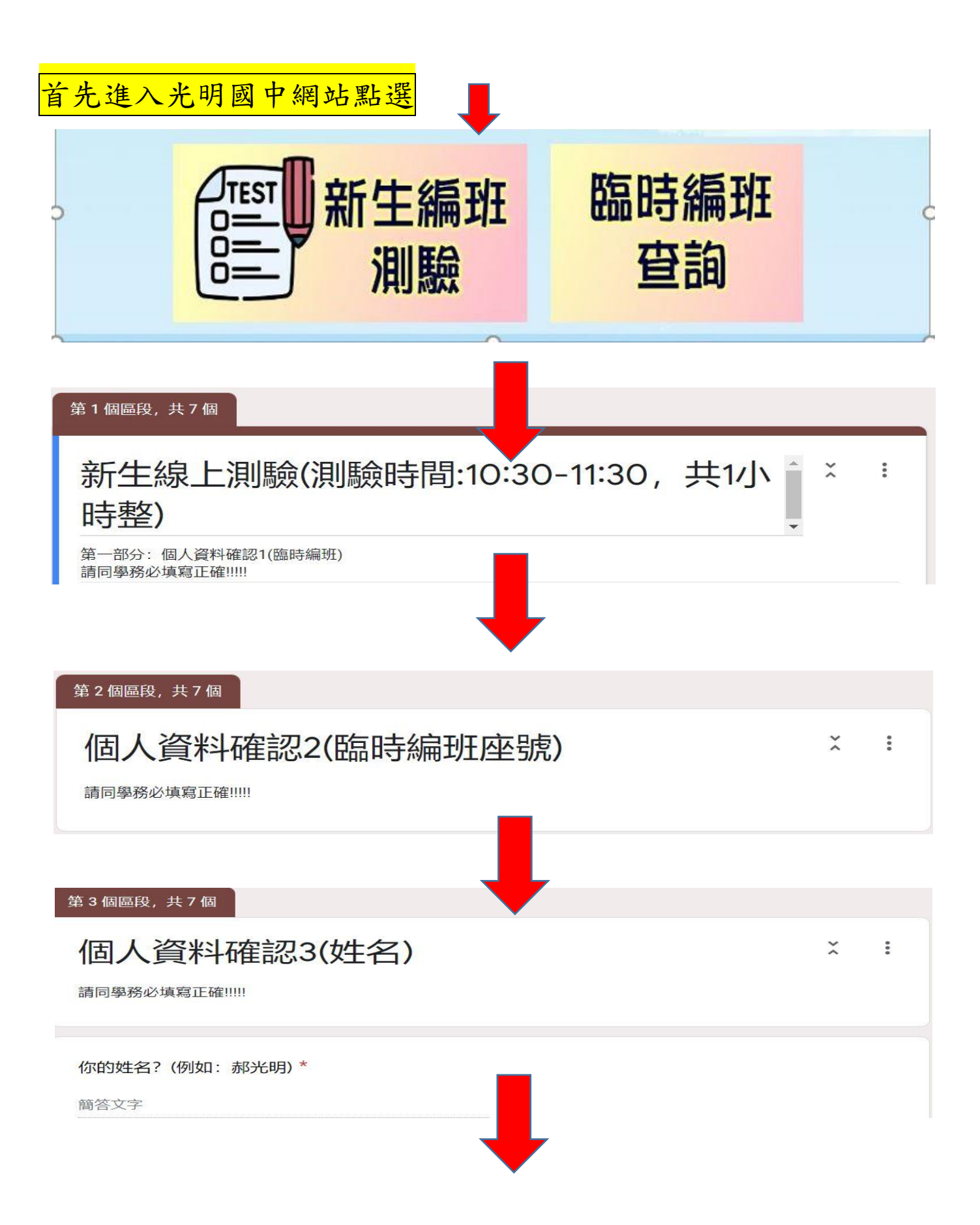

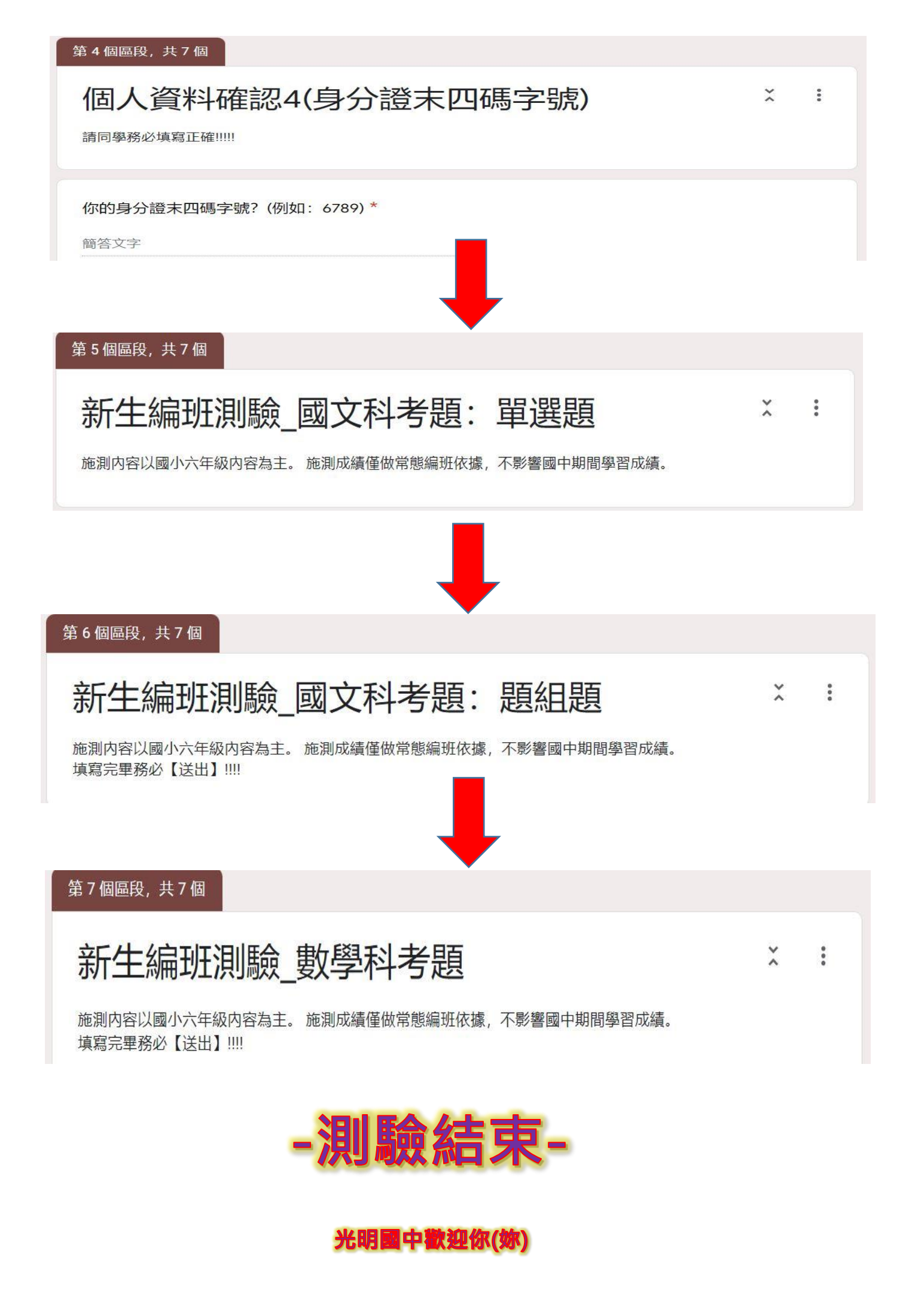